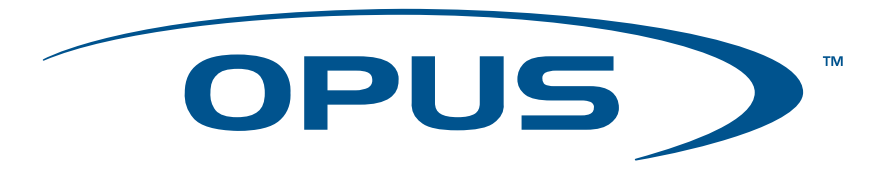

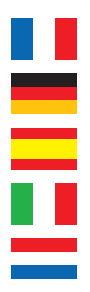

La version française de ce manuel est disponible sur le site <u>www.opus-technologies.co.uk/manuals</u> Eine deutsche Version der Bedienungsanleitung ist verfügbar unter: <u>www.opus-technologies.co.uk/manuals</u> La versión en español de este manual está disponible en <u>www.opus-technologies.co.uk/manuals</u> La versione in lingua italiana di questo manuale è disponibile sul sito <u>www.opus-technologies.co.uk/manuals</u> Een nederlandse versie van deze gebruiksaanwijzing is beschikbaar via <u>www.opus-technologies.co.uk/manuals</u>

# **User Guide**

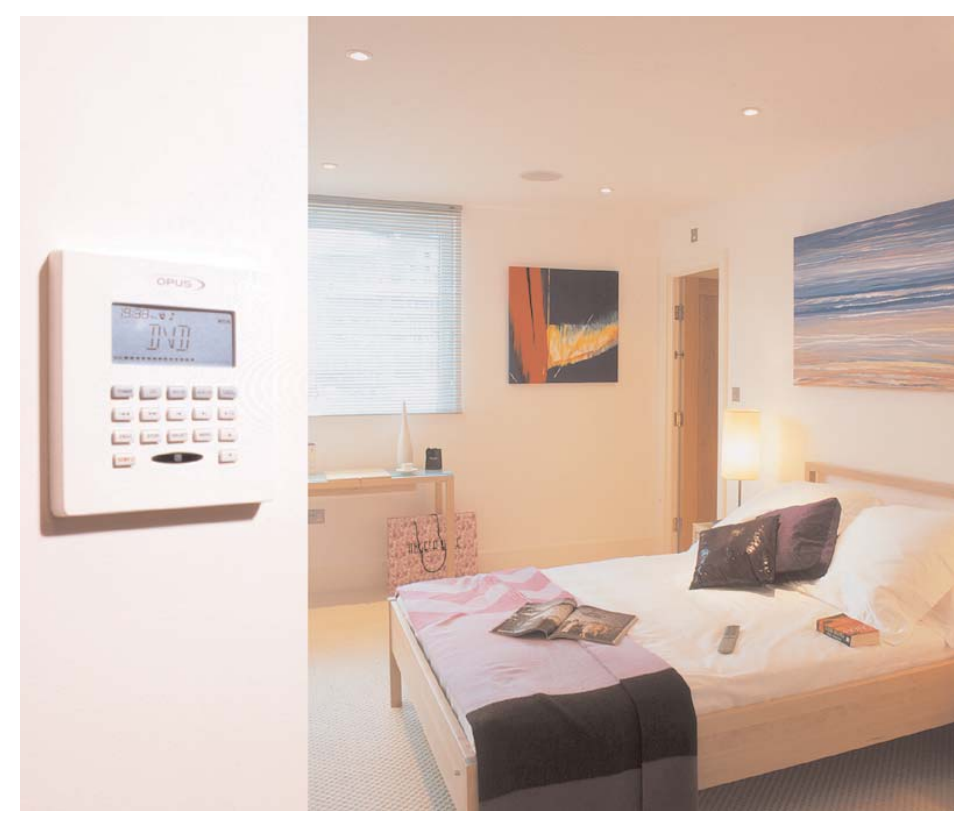

| Installers details<br>Overview     | 3     |
|------------------------------------|-------|
| System Components                  | 4     |
| Wall Control Unit WCU500           | 4     |
| Wall Control Unit WCU300           | 4     |
| Learning Remote Control LRC        | 4     |
| System Remote Control SRC          | 4     |
| Master Control Unit MCU500         | 4     |
| WCU500                             |       |
| General button functions           | 5     |
| Key Index and display              | 6     |
| Menu functions                     | 7     |
| WCU300                             |       |
| Keypad functions                   | 8     |
| MCU500                             |       |
| Detailed buttons                   | 9     |
| Setting the Tuner Presets          | 9     |
| MCU Display                        | 9     |
| AV1/AV2 Naming                     | 10    |
| Adding additional source equipment | 10    |
| LRC500                             |       |
| Programming                        | 12    |
| Specifications                     | 13    |
| Notes                              | 14-15 |
|                                    |       |

#### IMPORTANT

The Opus system offers several variations depending on the the type of installation. Your installer will fill out the applicable tick boxes, which will determine which variation is appropriate to your installation.

# Contents

### TO BE COMPLETED BY THE INSTALLER

| Opus MCU500 Serial Number:                                                      |                    |              |           |
|---------------------------------------------------------------------------------|--------------------|--------------|-----------|
| Installers Details:<br>(Use separate sheet if required)                         |                    |              |           |
| Installers contact name:                                                        |                    |              |           |
| Source Equipment Details:<br>(Insert name of equipment connected to this input) | Zone/Room Details: | $\checkmark$ | Sub zones |
| CD:                                                                             | A                  |              |           |
| DVD:                                                                            | B                  |              |           |
| SAT:                                                                            | C                  |              |           |
| AV1:                                                                            | D                  |              |           |
| AV2:                                                                            |                    |              |           |
|                                                                                 |                    |              |           |

# Contents

| netal  | lation |  |
|--------|--------|--|
| IISuai | IGUUI  |  |

### Opus 500 system component overview

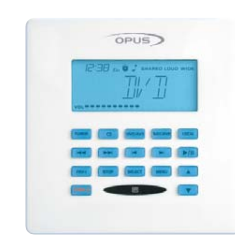

### Wall Control Unit (WCU500)

Main zone keypad with LCD display, used to select and control sources connected to the MCU

# System Remote Control (SRC500)

System remote control for everyday use in conjunction with the keypad

# **Overview**

System Components

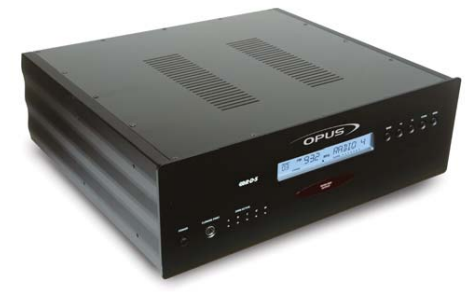

Master Control Unit (MCU500)

Central control unit, which connects to your audio/visual sources and distributes them to the desired zone.

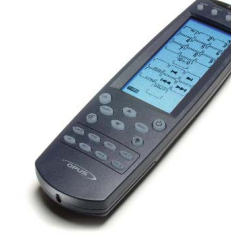

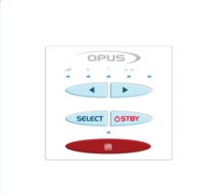

### Wall Control Unit (WCU300)

Sub zone keypad used to select and control sources connected to the MCU Note: A WCU300 can only listen to same source as the main zone to which it is connected.

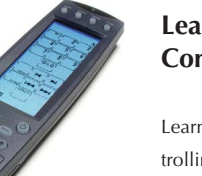

#### Learning Remote Control (LRC500)

Learning remote control for controlling source equipment and teaching Infra-red source commands to the MCU

4

### General Button and specific source functions of the WCU500

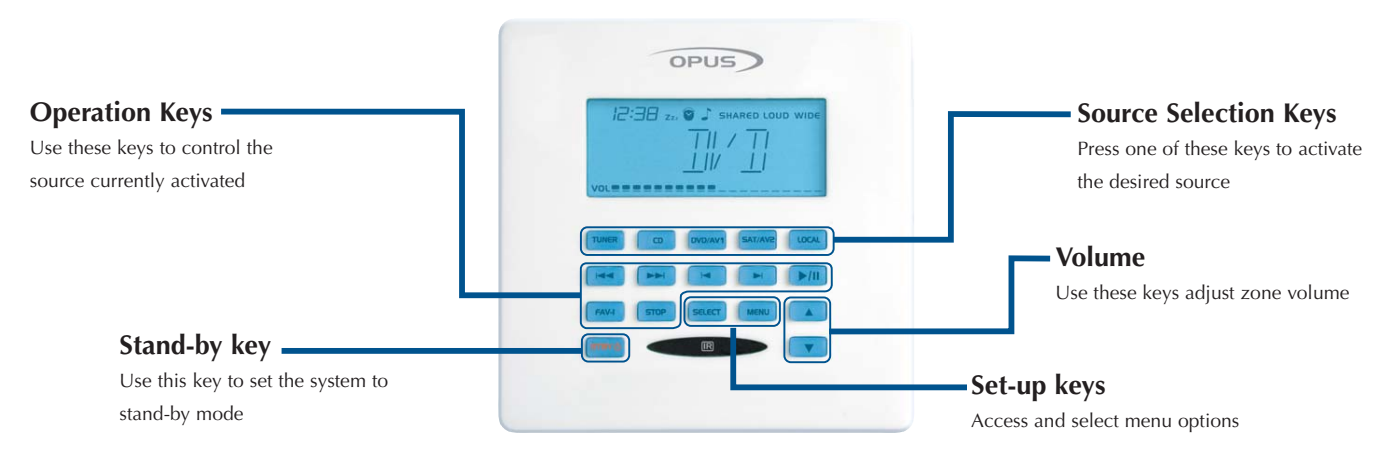

External source controls may vary. Please contact your installer for further information.

| Source           | ►/II)          | STOP                       |                                     |                                 |                                            |                                       | FAV-1                             |
|------------------|----------------|----------------------------|-------------------------------------|---------------------------------|--------------------------------------------|---------------------------------------|-----------------------------------|
| TUNER            | -              | -                          | Skip to previous radio<br>wave band | Skip to next radio<br>wave band | Skip to previous pre-<br>set radio station | Skip to next pre-set<br>radio station | Selects pre-set radio<br>station* |
| CD               | Play/Pause CD  | Stops CD                   | Skip to previous CD                 | Skip to next CD                 | Skip to previous CD<br>track               | Skip to next CD track                 | Selects disc1 track1              |
| SAT              | -              | -                          | -                                   | -                               | Channel down                               | Channel up                            | Selects channel1 on<br>receiver   |
| DVD              | Play/Pause DVD | Stops DVD                  | Skip to previous DVD                | Skip to next DVD                | Skip to previous DVD<br>track              | Skip to next DVD<br>track             | Selects disc1 track1              |
| HARD DISK SERVER | Play           | Stops Hard drive<br>server | Skip to previous<br>Album           | Skip to next Album              | Skip to previous track                     | Skip to next track                    | Selects album1<br>track1          |

\* Press twice in succession to go to preset 11 in pre-set bank

# WCU500

**General Button Functions** 

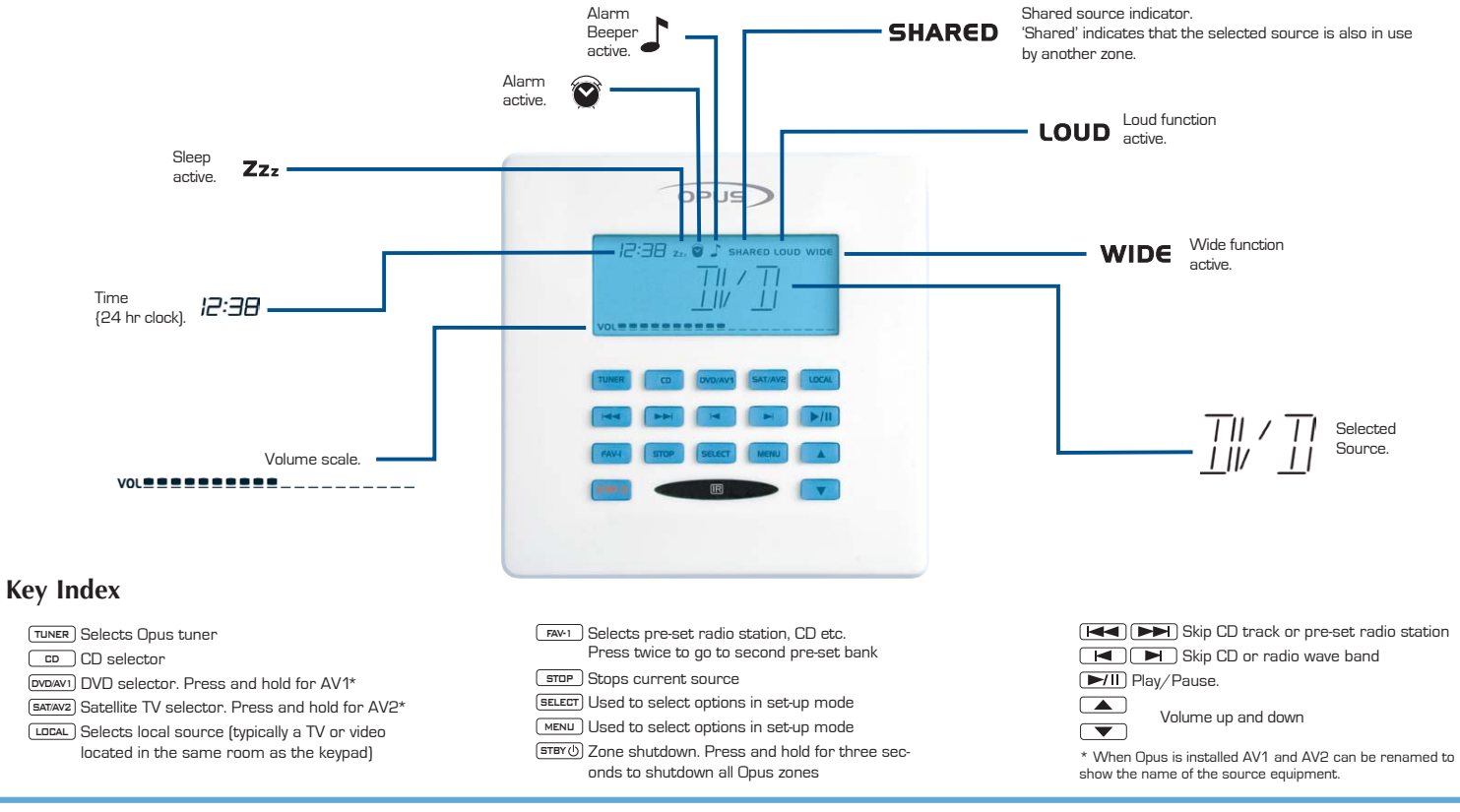

### WCU500 Display Breakdown and Key Index

# WCU500

### Key Index and Display

#### Pressing the menu button returns to the Tuner etc. Press the MENU key to skip to the next option Wide Bass -MENU Treb MENU Balance MENU Loud MENU MENU Set-up To adjust the Treble use To adjust the Bass use the To adjust the Balance use Use (SELECT) to toggle the Use (SELECT) to toggle the To access the set-up menu and vers. the 🔺 and 💌 keys. the 🔺 and 💌 keys. Loud control on or off. Wide control on or off. press the (SELECT) key. The LOUD icon will be shown The wipe icon will be shown when Loud is activated. when Wide is activated. Press the MENU key to skip to the next option B-Light - MENU Clock-MENU MENU Sleep MENU Partv MENU All On-MENU All off-MENU SELECT Press the SELECT button to modify a function (SELECT) SELECT) (SELECT) SELECT (SELECT) SELECT Using All Off Setting the time Setting the Alarm Setting sleep time Using Party Mode Using All On Setting Backlight To set the correct time Setting the alarm wake Setting the sleep timer Activating Party mode Activating All On mode Activating All Off mode Activating Backlight use the and keys to adjust the up time To activate the keypad To set the sleep timer Press (SELECT) to toggle To activate the All On To activate the All Off use the and keys to adjust the mode press the (SELECT) Set the alarm time using the Party mode on and mode press the (SELECT) to display backlight use the flashing digits. Use the the and keys. Use the MENU key SELECT key to toggle between the two options. off. When Party mode is key to toggle between on toggle between on and off. MENU key to move to the next set of digits. flashing digits. Use the active all zones and sub and off. Activating All Off shuts MENU key to move to the next set of digits. to move to the next set zone keypads will display The All On mode allows down all active zones When you're done press of digits. Press (SELECT) to Party, During Party mode (SELECT) to exit. all the zones to play a confirm the wake up time. Press (SELECT) to confirm each keypad will only source selected from a have access to the volthe sleep time. single keypad. Unlike Select a source ume, on and off controls Note: If the clock has Party mode each keypad Activating the sleep Press (SELECT) to toggle for that zone. When you problems check the dip retains full control over function switch on the rear of between Beeper and activate party mode the its volume and source Tuner. When Beeper is Press SELECT to toggle your MCU. Even where keypad you use will controls. selected the **b** icon is shown on the display. RDS station naming data between on and off. The become the Party Zzz icon is shown on the is available it is often rec-Master Keypad. The Press MENU to continue. display when sleep is set ommended that the Party Master is the only to on. Press MENU to keypad that can control 'RDS CLK' is switched to Set the wake up volume confirm and exit the source for the other 'off' due to the unreliabili-Use the 🔺 and zones. When Party Off is ty of these transmis-When sleep mode is keys to set the volume. The volume scale selected each zone has sions. See page 11 for active Opus will shutdown its volume set to zero. instructions. the zone at a pre-set time. is shown on the keypad To exit Party mode display. Press MENU to Press and hold the continue. (sтву) key for three sec-**WCU500** Activating the alarm Use the SELECT to toggle onds to exit Party mode. the alarm on or off. When the alarm is active the 🗭 Menu Functions icon is shown. Press

(MENU) to exit.

### To activate special Opus functions or adjust the sound in your zone press the [MENU] key

### Interface breakdown for the WCU300

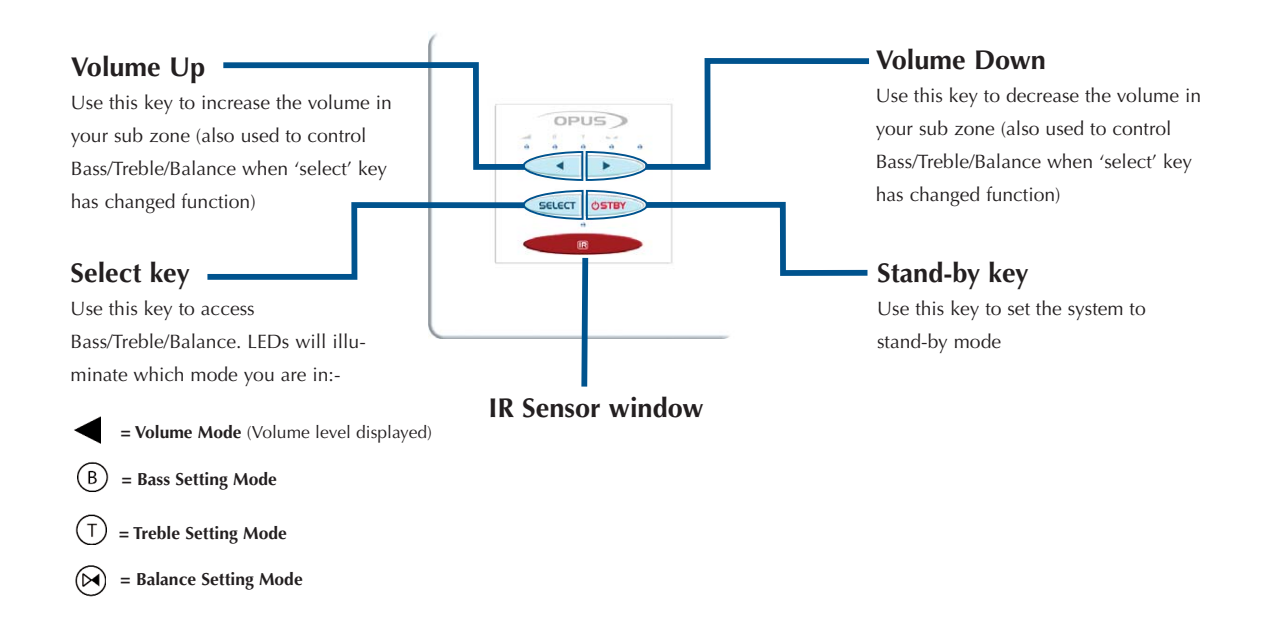

### WCU300

**Keypad Functions** 

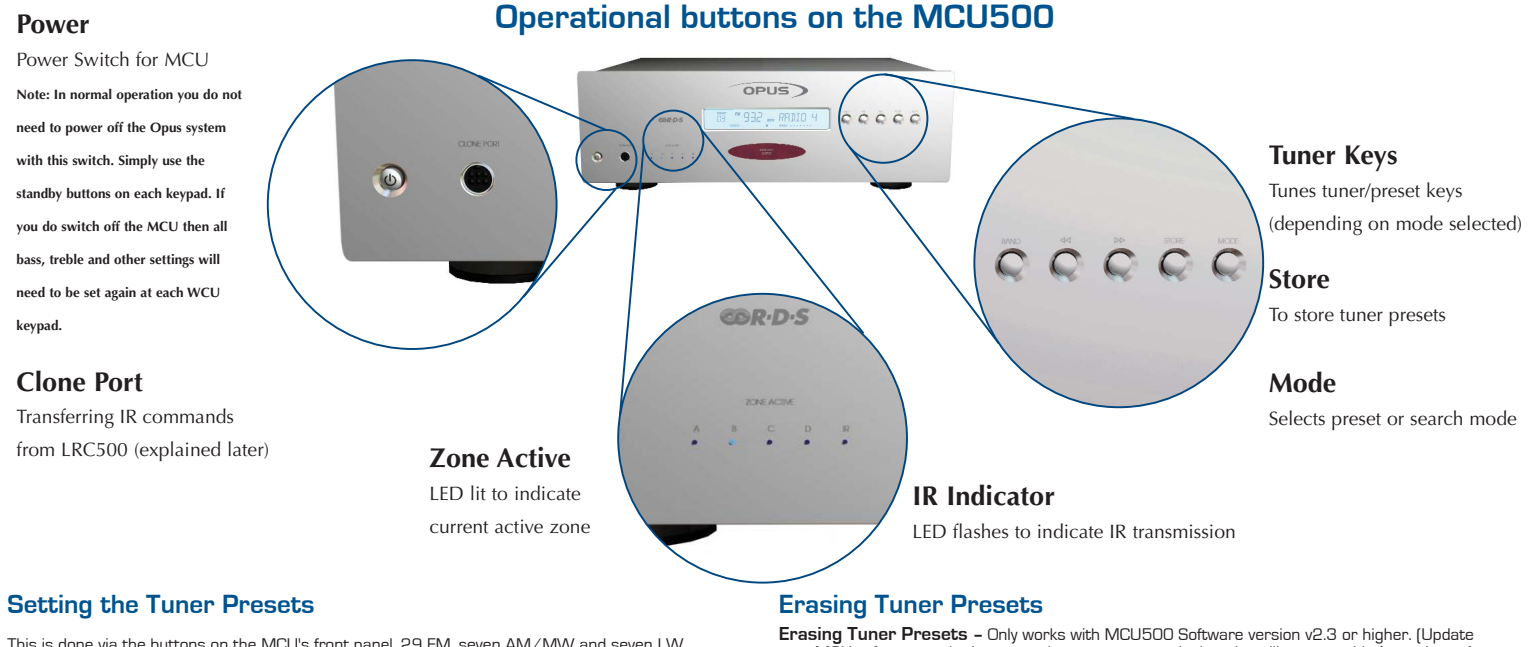

This is done via the buttons on the MCU's front panel. 29 FM, seven AM/MW and seven LW presets are available.

**Step One –** Put the tuner into scan mode by pressing the Mode button.

Step Two - Use the Up and Down buttons to find the station you wish to store.

**Step Three** – Press the Store button and the tuner will automatically display the next available preset number.

**Step Four** – To store the station in this location press store. You can store the station in a different location by using the up and down keys to select a new location and then press store. **Step Five** – If you wish to store presets in another waveband (FM, MW/AM or LW) press the

Band button to select a new waveband and repeat step 4.

**Step Six** – Once you have stored your presets press Mode. This puts the tuner back into preset mode. In the preset mode the H and H keys on the keypad skip up and down through the presets.

Erasing Tuner Presets – Only works with MCU500 Software version v2.3 or higher. (Update your MCU software to the latest version, contact your dealer who will arrange this for a charge). Step One – Power down the MCU

Step Two – Hold down the 'Store' and 'Mode' buttons on the front of the MCU.

Step Three – Power up the MCU whilst still pressing buttons.

Step Four - The tuner LCD display will stay blank.

Step Five - Release the buttons and the tuner LCD will return to normal.

Step Six - The presets will now be erased, start storing new presets from preset 1.

 $Note\,$  – The tuner only skips through presets that have been set. If only four presets are set the tuner will skip 1-2-3-4-1-2-3-4 and so on. If no presets are set or only one is set the tuner will not skip at all.

# **MCU500**

### **Detailed Buttons and Setting the Tuner Presets**

9

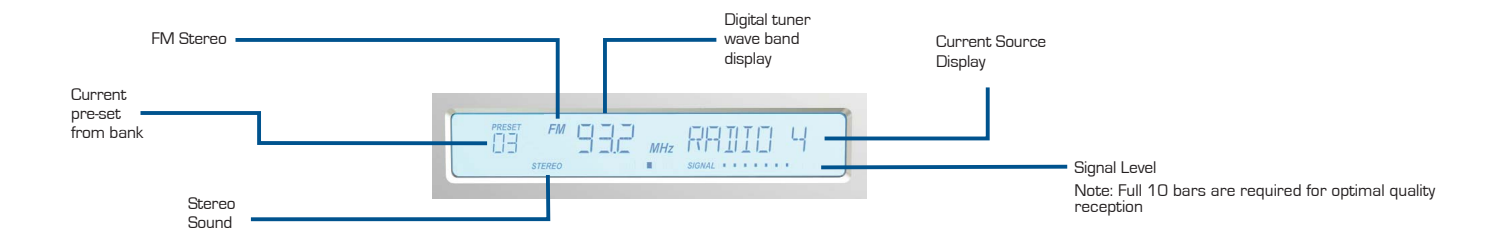

#### Installing IR codes for your new source

First teach the LRC500 learning remote control the IR commands for your new source. See the LRC500 manual for further details.

Next use the cloning operation to download the new codes to the MCUSOD. To perform this connect the LRC500 to the MCU via the mini-jack to mini-DIN cloning cable. The IR indicator on the MCU will illuminate showing cloning is active. Press the TRANSMIT button on the LRC500 for three seconds. You will hear a beep and the transmit mode screen will appear.

Press each flashing number in order until they have disappeared. The device screen displays the 'Tx' icon. Press the LRC500's button to start the transmitting operation. When the data is transfered the 'Tx' icon will stop flashing. Exit the transmit mode by pressing the LEARN button. Three beeps will be heard.

The LRC500 'Tx' icon and the MCU's IR

indicator will flash.

| AV1<br>witch setting | Displayed<br>Name | AV2<br>Switch setting | Displayed<br>Name |
|----------------------|-------------------|-----------------------|-------------------|
| ABC                  |                   | ABC                   |                   |
| 000                  | AV1               | 000                   | AV2               |
| 001                  | DVD2              | 001                   | SAT2              |
| 010                  | CD2               | 010                   | CD2               |
| 011                  | H-DISK            |                       | H-DISK            |
| 100                  | TUNER2            | 100                   | H-DISC2           |
| 101                  | TV                | 101                   | TUNER2            |
| 110                  | MP3               | 110                   | CABLE             |
| 111                  | WEB               | 111                   | VCR               |

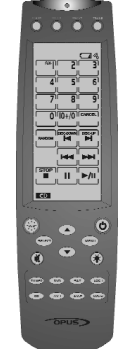

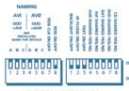

1= On

#### AV1 and AV2 naming

On the rear of the MCU small DIP switches (shown left) allow you to choose the name that appears when AV1 and AV2 sources are selected. Use the table on this page to set up your custom names. 0=0ff 000= Default

Note: To re-name these sources the DIP switches must be changed with the MCU turned off.

#### Adding additional source equipment

Connect new source equipment to the source inputs on the rear of the MCU500 using good quality phono/RCA interconnect cables.

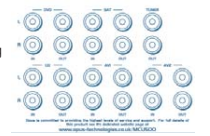

# LRC500

### LRC500/AV1/AV2 Naming/Adding additional source equipment

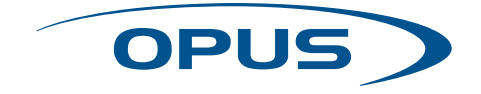

# Notes

11

This guide is designed to make installing the Opus System as easy as possible. Information in this document has been carefully checked for accuracy; however, no guarantee is given to the correctness of the contents. The information in this document is subject to change without notice. If you notice any errors please feel free to email us at @opus-technologies.co.uk. Thanks!

#### Copyright

© Copyright Opus Technologies 2003 This document contains proprietary information protected by copyright. All rights are reserved. No part of this manual may be reproduced by any mechanical, electronic or other means, in any form, without prior written permission.

#### Trademarks

All trademarks and registered trademarks are the property of their respective owners.

Opus is committed to providing the highest levels of service and support. For full details see our website at:

### www.opus-technologies.co.uk

Made from recyclable material Part no. AP14088/1